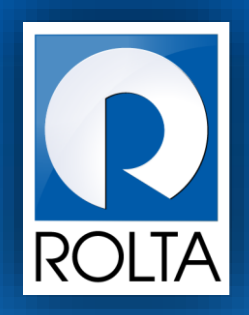

# **Entrepreneurs Registration and Incentives Management System (ERIMS)**

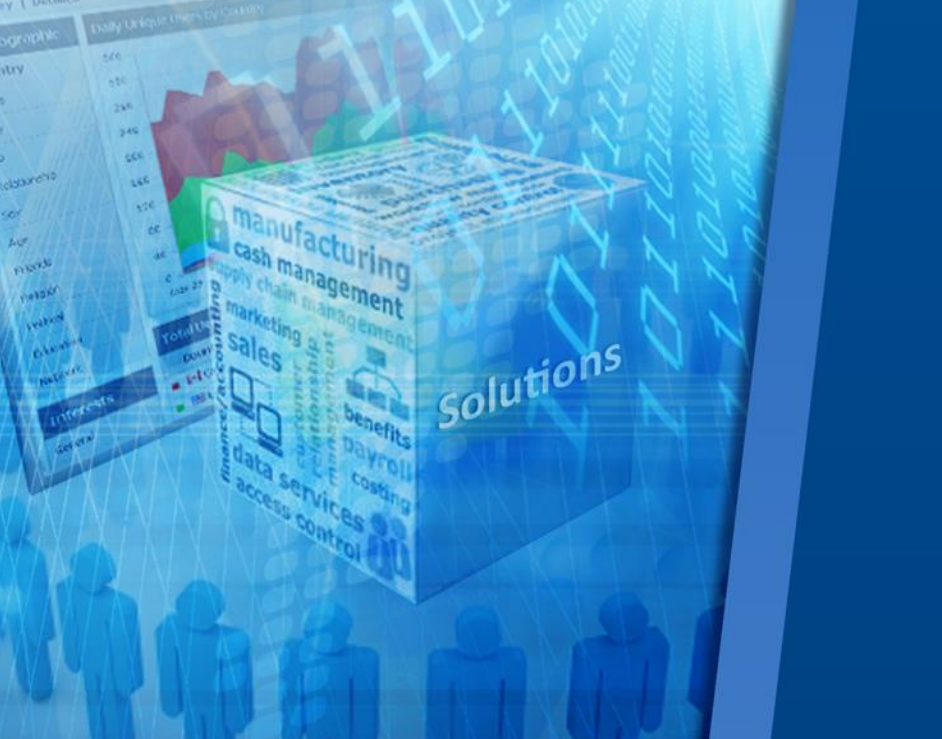

Package Scheme of Incentive (PSI) User Manual

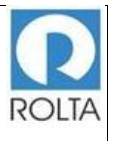

## Table of Contents

| 1 | PS   | I                                                                     | 4    |
|---|------|-----------------------------------------------------------------------|------|
|   | 1.1  | Step 1 Check Eligibility Page for MSME & LSI                          | 6    |
|   | 1.2  | Step 1 Check Eligibility Page for Mega & Ultra Mega                   | 8    |
|   | 1.3  | Step 1 Check Eligibility Page for MSME/LSI/Mega and Ultra Mega        | . 10 |
|   | 1.3. | 1 Check eligibility for MSME & LSI Unit                               | . 10 |
|   | 1.3. | 2 Check eligibility for Mega & Ultra Mega Unit                        | .12  |
|   | 1.4  | Step 2 Fixed Capital Investment Page for MSME/LSI/Mega and Ultra Mega | .15  |
|   | 1.5  | Step 3 Means of Finance Page for MSME/LSI/Mega and Ultra Mega         | . 18 |
|   | 1.6  | Step 4 Product and Employment Page for MSME/LSI/Mega and Ultra Mega   | . 19 |
|   | 1.7  | Step 5 Supporting Document Page for MSME/LSI/Mega and Ultra Mega      | .23  |
|   | 1.8  | Step 6 Review Page for MSME/LSI/Mega and Ultra Mega                   | .24  |
|   | 1.9  | Step 7 Eligibility Certificate for MSME/LSI/Mega and Ultra Mega       | .26  |

## Table of Figure

| Figure 1 PSI Apply Online Page                                                    | . 5 |
|-----------------------------------------------------------------------------------|-----|
| Figure 2 PSI Application Screen (For New MSME & LSI)                              | . 6 |
| Figure 3 PSI Application Screen (For New/ Expansion Mega & Ultra Mega) 1-2        | . 8 |
| Figure 4 PSI Application Screen (For New/ Expansion Mega & Ultra Mega) 2-2        | .9  |
| Figure 5 PSI Application Screen for All (MSME/LSI/Mega & Ultra Mega) 1-21         | 13  |
| Figure 6 PSI Application Screen for All (MSME/LSI/Mega & Ultra Mega) 2-21         | 14  |
| Figure 7 PSI Application Screen for All (MSME/LSI/Mega & Ultra Mega) 1-21         | 15  |
| Figure 8 PSI Application Screen for All (MSME/LSI/Mega & Ultra Mega) 2-21         | 16  |
| Figure 9 PSI Application Screen for All (MSME/LSI/Mega & Ultra Mega)1             | 18  |
| Figure 10 PSI Application Screen for All (MSME/LSI/Mega & Ultra Mega)1            | 19  |
| Figure 11 PSI Application Screen for All (MSME/LSI/Mega & Ultra Mega) 1-22        | 21  |
| Figure 12 PSI Application Screen for All (MSME/LSI/Mega & Ultra Mega) 2-22        | 22  |
| Figure 13 PSI Application Submission Screen for All (MSME/LSI/Mega & Ultra Mega)2 | 24  |

| ERIMS User Manual | ROLTA |
|-------------------|-------|
| PSI User Manual   |       |

| Figure 14 PSI EC (1- 8) | 26 |
|-------------------------|----|
| Figure 15 PSI EC (2- 8) | 27 |
| Figure 16 PSI EC (3- 8) | 28 |
| Figure 17 PSI EC (4- 8) | 29 |
| Figure 18 PSI EC (5- 8) | 30 |
| Figure 19 PSI EC (6- 8) | 31 |
| Figure 20 PSI EC (7- 8) | 32 |
| Figure 21 PSI EC (8- 8) | 33 |

| ERIMS User Manual | ROLTA |
|-------------------|-------|
| PSI User Manual   |       |

## 1 PSI

## A. Prerequisites for PSI

**Purpose:** The purpose of this service is to generate PSI Eligibility Certificate (EC) for MSME/ LSI/ Mega & Ultra Mega Enterprise.

## **Pre-requisites:**

- 1. User must create Login on Dol website.
- 2. User must create Enterprise Profile.
- 3. User must create Unit Profile.

Login as: Enterprise User / Unit User

**Menu:** Apply Online > Select Unit > Select Service (PSI)

## B. Broad Steps for PSI

- Select Apply online from Dashboard Menu.
- Select Unit for which PSI needs to be applied.
- Select PSI Service from Dropdown.
- Check the required documents displayed at right and Click "Apply now".

| ERIMS User Manual | ROLTA |
|-------------------|-------|
| PSI User Manual   |       |

| ्<br>महाराष्ट्र शासन Directo | rate of Industries             |                                                                                                    |
|------------------------------|--------------------------------|----------------------------------------------------------------------------------------------------|
| My Applications App          | ly Online Documents Profile    | Enterprise Units Users Welcome THANEDIC -                                                                                                    |
| Apply On                     | line                           |                                                                                                    |
| Select Unit                  | Ace Industries [India] Pvt.1 🔻 | List of Documents Required (33)                                                                                                    |
| Select Services              | Package Schemes Of Ince 🔻      | 1. Power Sanction Letter<br>2. Land Document<br>3. Project Report                                                                                                    |
| Apply Now                    |                                | <ol> <li>Project Report</li> <li>Authorization for Signing of Application and agreement</li> <li>Power Bill Copy after start of commencement production</li> <li>First Sale Bill after start of commencement production</li> <li>Purchase bill of raw material</li> <li>EM II</li> <li>ELP Form</li> <li>CA Certificate</li> <li>Chartered engineer certificate</li> <li>Architect certificate for cost of construction</li> <li>Bank Loan Sanction letter</li> <li>Bank Appraisal Report</li> <li>MPCB consent to establishment</li> <li>MPCB consent to establishment</li> <li>MPCB Consent to operate</li> <li>Self-Certificate on Rs. 100 Stamp Paper</li> <li>Building plan approval from Competent Authority</li> <li>Agreement Notarized</li> <li>IEM (Part B) Certificate</li> <li>Board Resolution</li> <li>PF Document</li> <li>Excise Document</li> <li>Authorization for Signing of Application and agreement</li> <li>Certificate for loan disbursement from the concemed Bank (Annexure IV)</li> <li>Certificate of an Approved Valuer in case of imported second hand assets</li> <li>Agreement for Technical Know-how</li> <li>Registration of Employee's Provident Fund Scheme(PF)</li> <li>State Excise License in case of Distillery Project</li> <li>Employment Affidavit on Rs. 100/- stamp paper for Employment based mega project</li> <li>Permission for installation of DG sets (100 KVA and Above)</li> <li>Others</li> </ol> |

Figure 1 PSI Apply Online Page

| ERIMS User Manual | ROLTA |
|-------------------|-------|
| PSI User Manual   |       |

## 1.1 Step 1 Check Eligibility Page for MSME & LSI

| skage Schem                                                                                                    | e of Incentives                                                                                                    | S                                                                                                    | Welcome TH          |
|----------------------------------------------------------------------------------------------------|----------------------------------------------------------------------------------------------------|----------------------------------------------------------------------------------------------------|---------------------|
| Check Eligibility                                                                                                    | - 2<br>FCI Means of Finance                                                                                                    | Product and Employment Details                                                                                                 | Documents           |
|                                                                                                    |                                                                                                    |                                                                                                    |                     |
| heck Eligibil                                                                                                    | ity                                                                                                    |                                                                                                    |                     |
| Il fields are mandator                                                                                                    | y unless specified                                                                                                    |                                                                                                    |                     |
|                                                                                                    |                                                                                                    |                                                                                                    |                     |
| pload the requested docum<br>Is there any existing unit se<br>Whether you are holding an<br>Supporting File                                                                                                    | ents in .PDF format in Supporting Documents<br>tup by your entity in same taluka? O Yes O<br>y eligibility certificate before this application for this                                                                                                    | No<br>Unit in the same taluka? 🛛 💿                                                                                             | Yes ® No            |
| Is there any existing unit se<br>Whether you are holding an<br>Supporting File<br>Upload<br>© New © Expansion/D                                                                                                    | ents in .PDF format in Supporting Documents<br>tup by your entity in same taluka? © Yes ®<br>y eligibility certificate before this application for this<br>Diversification                                                                                                    | No<br>Unit in the same taluka? 💿 ?                                                                                             | Yes ® No            |
| pload the requested docum<br>Is there any existing unit se<br>Whether you are holding an<br>Supporting File<br>Upload<br>@ New © Expansion/D<br>EM/(EM//L<br>IFM Part A                                                                                  | ents in .PDF format in Supporting Documents etup by your entity in same taluka?  y eligibility certificate before this application for this Diversification Acknowledgement Number 1245/SIGOMACIZO15                                                                                        | No<br>Unit in the same taluka? O<br>Acknowledgement Da                                                                         | Yes ⊛ No<br>nte     |
| Is there any existing unit se<br>Whether you are holding an<br>Supporting File<br>Upload<br>New © Expansion/D<br>EM/IEM/IL<br>IEM Part A                                                                                                    | ents in .PDF format in Supporting Documents etup by your entity in same taluka?  y eligibility certificate before this application for this Diversification Acknowledgement Number 1245/SIO/MOI/2015 Supporting File                                                                        | No<br>Unit in the same taluka? O<br>Acknowledgement Da                                                                         | Yes ⊛ No<br>tté     |
| pload the requested docum<br>Is there any existing unit se<br>Whether you are holding an<br>Supporting File<br>Upload<br>New © Expansion/D<br>EM/IEM/IL<br>IEM Part A                                                                                    | ents in .PDF format in Supporting Documents etup by your entity in same taluka?  y eligibility certificate before this application for this Diversification Acknowledgement Number 1245/SIO/MOI/2015 Supporting File Upload                                                                 | No<br>Unit in the same taluka? O<br>Acknowledgement Da                                                                         | Yes @ No<br>Ite     |
| pload the requested docum<br>Is there any existing unit se<br>Whether you are holding an<br>Supporting File<br>Upload<br>New © Expansion/D<br>EM/IEM/IL<br>IEM Part A                                                                                    | ents in .PDF format in Supporting Documents  tup by your entity in same taluka?  y eligibility certificate before this application for this  iversification  Acknowledgement Number  1245/SIO/MOI/2015  Supporting File Upload  Decisterion Number                                          | No<br>Unit in the same taluka? O<br>Acknowledgement Da                                                                         | Yes ⊛ No<br>ate     |
| pload the requested docum<br>Is there any existing unit se<br>Whether you are holding an<br>Supporting File<br>Upload<br>New © Expansion/D<br>EM/IEM/IL<br>IEM Part A<br>Consitution Type<br>Put 1td Company                                             | ents in .PDF format in Supporting Documents etup by your entity in same taluka?  y eligibility certificate before this application for this Diversification Acknowledgement Number 1245/SIO/MOI/2015 Supporting File Upload Registration Number 1/52100MH2011PTC221824                      | No<br>Unit in the same taluka? O<br>Acknowledgement Da<br>01/12/2015<br>Date                                                   | Yes  No Ite         |
| pload the requested docum<br>Is there any existing unit se<br>Whether you are holding an<br>Supporting File<br>Upload<br>New © Expansion/D<br>EM/IEM/IL<br>IEM Part A<br>Consitution Type<br>Pvt, Ltd. Company.                                          | ents in .PDF format in Supporting Documents etup by your entity in same taluka?  y eligibility certificate before this application for this Diversification Acknowledgement Number 1245/SIO/MOI/2015 Supporting File Upload Registration Number U52100MH2011PTC221824                       | No<br>Unit in the same taluka? © 1<br>Acknowledgement Da<br>01/12/2015<br>Date<br>10/09/2011                                   | Yes  No             |
| pload the requested docum<br>Is there any existing unit se<br>Whether you are holding an<br>Supporting File<br>Upload<br>New © Expansion/D<br>EM/IEM/IL<br>IEM Part A<br>Consitution Type<br>Pvt. Ltd. Company.<br>Unit Land Detail                      | ents in .PDF format in Supporting Documents  tup by your entity in same taluka?  y eligibility certificate before this application for this  iversification  Acknowledgement Number  1245/SIO/MOI/2015  Supporting File Upload  Registration Number U52100MH2011PTC221824  Ownership Type   | No<br>Unit in the same taluka? ©<br>Acknowledgement Da<br>01/12/2015<br>Date<br>10/09/2011<br>Legal Possesion Date             | Yes ⊛ No<br>até<br> |
| pload the requested docum<br>Is there any existing unit se<br>Whether you are holding an<br>Supporting File<br>Upload<br>New © Expansion/D<br>EM/IEM/IL<br>IEM Part A<br>Consitution Type<br>Pvt. Ltd. Company.<br>Unit Land Detail<br>Municipal Council | ents in .PDF format in Supporting Documents etup by your entity in same taluka?  y eligibility certificate before this application for this Diversification Acknowledgement Number 1245/SIO/MOI/2015 Supporting File Upload Registration Number U52100MH2011PTC221824 Ownership Type Leased | No<br>Unit in the same taluka?<br>Acknowledgement Da<br>01/12/2015<br>Date<br>10/09/2011<br>Legal Possesion Date<br>08/12/2015 | Yes  No Ite         |

## Figure 2 PSI Application Screen (For New MSME & LSI)

- 1. System will ask two questions to Applicant. If you are applying for new unit then you must select "NO" for both the question, which is by default Set as "NO" for new unit.
- If Applicant is applying for Existing Unit or Expansion unit then user need to select "YES" for both the Questions and needs to upload Eligibility Certificate which is issued earlier for the same unit.
- User needs to select license from system generated drop down and provide details like License Number, License Issued Date and also upload license for which details is provided.
- 4. User needs to check Constitution details which is system populated. Constitution details can be updated from Enterprise profile.
- 5. User needs to provide Legal Possession Date of Land from calendar.
- 6. After filling all the details user needs to click on Next button.
- 7. System will check the eligibility criteria based on PSI Scheme Period i.e. PSI 2013. Any one of the effective steps i.e. EM (Part I/II) / IEM, Constitution Date or Effective Possession of Land completed on or after 01.04.2013., once this criteria is fulfilled then system will move to Next page if not fulfilled then System will show error message.

| ERIMS User Manual | ROLTA |
|-------------------|-------|
| PSI User Manual   |       |

## 1.2 Step 1 Check Eligibility Page for Mega & Ultra Mega

| ्<br>महाराष्ट्र शासन Directorate of Industries                               | 5                                                                     |                                        |                    |
|------------------------------------------------------------------------------|-----------------------------------------------------------------------|----------------------------------------|--------------------|
| My Applications Apply Online Documents                                       |                                                                       |                                        | Welcome THANEDIC + |
| Package Scheme of I                                                          | ncentives                                                             | ega/Ultra                              | Detailts Documents |
| Check Eligibility                                                            | Employment Base                                                       | Investment Base                        |                    |
| All fields are mandatory unless<br>Upload the requested documents in .PE<br> | Specified<br>DF format in Supporting Docu<br>r entity in same taluka? | ments<br>Yes <b>o</b> No               |                    |
|                                                                              |                                                                       | ation for this Unit in the same taluka | ? 🗑 Yes 💿 No       |

Figure 3 PSI Application Screen (For New/ Expansion Mega & Ultra Mega) 1-2

1. User needs to select Mega Unit type i.e. Employment Based and Investment Based.

| ERIMS User Manual | ROLTA |
|-------------------|-------|
| PSI User Manual   |       |

| Prectorate of Indust                                                                                                    |                                                                                                    |                                                                             |                              |
|----------------------------------------------------------------------------------------------------|----------------------------------------------------------------------------------------------------|-----------------------------------------------------------------------------|------------------------------|
| ications Apply Online Docum                                                                                                    | nents Profile Enterprise Units Users                                                                                                    |                                                                             | Welcome THA                  |
|                                                                                                    |                                                                                                    |                                                                             |                              |
| ckage Scheme o                                                                                                    | of Incentives                                                                                                    |                                                                             |                              |
|                                                                                                    |                                                                                                    | $\sim$                                                                      | $\frown$                     |
| (1)(                                                                                                    | (2)(3)                                                                                                    | (4)                                                                         | — (5)                        |
| Check Eligibility                                                                                                    | FCI Means of Finance                                                                                                    | Product and Employment Details                                              | Documents                    |
|                                                                                                    |                                                                                                    |                                                                             | to a ser of a reasoning 7674 |
|                                                                                                    |                                                                                                    |                                                                             |                              |
| Check Eligibility                                                                                                    |                                                                                                    |                                                                             |                              |
| All fields are mandatory uni                                                                                                    | ess specified                                                                                                    |                                                                             |                              |
| Unload the requested documents in                                                                                                    | PDF format in Supporting Documents                                                                                                    |                                                                             |                              |
| o prova the requested documents in                                                                                                    | a or romacin supporting Documents                                                                                                    |                                                                             |                              |
|                                                                                                    |                                                                                                    |                                                                             |                              |
| 6                                                                                                    |                                                                                                    |                                                                             |                              |
| 1977 - 1977 - 1977 - 1977 - 1977 - 1977 - 1977 - 1977 - 1977 - 1977 - 1977 - 1977 - 1977 - 1977 - 1977 - 1977                                                                                                    | 60 50 - 2000595 5065 86                                                                                                    | 8                                                                           |                              |
| Is there any existing unit setup by                                                                                                    | y your entity in same taluka?                                                                                                    | lo                                                                          |                              |
| Is there any existing unit setup by<br>Whether you are holding any eligit                                                                                                    | y your entity in same taluka? ⊛ Yes ⊙ N<br>bility certificate before this application for this U                                                                                                    | lo<br>nit in the same taluka? 🔹                                             | Yes 🕤 No                     |
| Is there any existing unit setup by<br>Whether you are holding any eligit<br>Supporting File                                                                                                    | y your entity in same taluka?                                                                                                    | lo<br>nit in the same taluka? 🛞                                             | Yes 😊 No                     |
| Is there any existing unit setup by<br>Whether you are holding any eligit<br>Supporting File<br>Upload                                                                                                    | y your entity in same taluka?  Wes Note: Note: N | lo<br>nit in the same taluka? 🛞                                             | Yes 🕤 No                     |
| Is there any existing unit setup by<br>Whether you are holding any eligit<br>Supporting File<br>Upload                                                                                                    | y your entity in same taluka? ⊛ Yes ⊙ N<br>bility certificate before this application for this U                                                                                                    | lo<br>nit in the same taluka? 🛞                                             | Yes 🕘 No                     |
| Is there any existing unit setup by<br>Whether you are holding any eligit<br>Supporting File<br>Upload<br>Offer Letter Number                                                                                                 | y your entity in same taluka?  Wes  Note: Note:  | lo<br>nit in the same taluka? 🛞                                             | Yes 🛛 No                     |
| Is there any existing unit setup by<br>Whether you are holding any eligit<br>Supporting File<br>Upload<br>Offer Letter Number                                                                                                 | y your entity in same taluka?  Wes  Note: Note:  | lo<br>nit in the same taluka? 🛞                                             | Yes 🛛 No                     |
| Is there any existing unit setup by<br>Whether you are holding any eligit<br>Supporting File<br>Upload<br>Offer Letter Number                                                                                                 | y your entity in same taluka?   Yes  N bility certificate before this application for this U Offer Letter Date                                                                                                    | lo<br>nit in the same taluka? 🛞                                             | Yes 🕤 No                     |
| Is there any existing unit setup by<br>Whether you are holding any eligit<br>Supporting File<br>Upload<br>Offer Letter Number                                                                                                 | y your entity in same taluka?   Yes  N bility certificate before this application for this U Offer Letter Date fication                                                                                                    | lo<br>nit in the same taluka? 🛞                                             | Yes 🕘 No                     |
| Is there any existing unit setup by<br>Whether you are holding any eligit<br>Supporting File<br>Upload<br>Offer Letter Number<br>Offer Letter Number<br>New © Expansion/Diversit<br>EM/IEM/IL                                 | y your entity in same taluka?  Yes  N bility certificate before this application for this U Offer Letter Date fication Acknowledgement Number                                                                                                    | lo<br>nit in the same taluka? ®<br>Acknowledgement D                        | Yes 🕲 No                     |
| Is there any existing unit setup by<br>Whether you are holding any eligit<br>Supporting File<br>Upload<br>Offer Letter Number<br>More Setup Stransfor/Diversit<br>EM/IEM/IL<br>IEM Part A                                     | y your entity in same taluka?   Yes   N bility certificate before this application for this U  Offer Letter Date  fication  Acknowledgement Number  1492/SIA/IMO/2012                                                                                                    | lo<br>nit in the same taluka? ®<br>Acknowledgement D:<br>28/06/2013         | Yes 💿 No                     |
| Is there any existing unit setup by<br>Whether you are holding any eligit<br>Supporting File<br>Upload<br>Offer Letter Number<br>MARY & Expansion/Diversit<br>EM/IEM/IL<br>IEM Part A                                         | y your entity in same taluka?  Yes  N bility certificate before this application for this U Offer Letter Date fication Acknowledgement Number 1492/SIA/IMO/2012 Supporting File                                                                                                    | lo<br>nit in the same taluka? ®<br>Acknowledgement D.<br>28/08/2013         | Yes 💿 No<br>ate              |
| Is there any existing unit setup by<br>Whether you are holding any eligit<br>Supporting File<br>Upload<br>Offer Letter Number<br>New © Expansion/Diversit<br>EM/IEM/IL<br>IEM Part A                                          | y your entity in same taluka?  Yes  N bility certificate before this application for this U Offer Letter Date fication Acknowledgement Number 1492/SIA/IMO/2012 Supporting File Upload                                                                                                    | lo<br>nit in the same taluka? ®<br>Acknowledgement D:<br>28/06/2013         | Yes 🕤 No                     |
| Is there any existing unit setup by<br>Whether you are holding any eligit<br>Supporting File<br>Upload<br>Offer Letter Number<br>New © Expansion/Diversit<br>EM/IEM/IL<br>IEM Part A                                          | y your entity in same taluka?  Yes  N N N N N N N N N N N N N N N N N N N                                                                                                    | lo<br>nit in the same taluka? ®<br>Acknowledgement D:<br>28/06/2013         | Yes 🕒 No                     |
| Is there any existing unit setup by<br>Whether you are holding any eligit<br>Supporting File<br>Upload<br>Offer Letter Number<br>O New @ Expansion/Diversi<br>EM/IEM/IL<br>IEM Part A<br>Consitution Type                     | y your entity in same taluka?   Yes  Yes  N N N N N N N N N N N N N N N N N N N                                                                                                    | lo<br>nit in the same taluka? ®<br>Acknowledgement D.<br>28/08/2013<br>Date | Yes O No                     |
| Is there any existing unit setup by<br>Whether you are holding any eligit<br>Supporting File<br>Upload<br>Offer Letter Number<br>MIEM/IL<br>IEM Part A<br>Consitution Type<br>Pvt. Ltd. Company                               | y your entity in same taluka?   Yes   N bility certificate before this application for this U  Offer Letter Date  fication  Acknowledgement Number  I492/SIA/IMO/2012  Supporting File  Upload  Registration Number  U52100MH2011PTC221824                                                                                                    | Acknowledgement D.<br>28/08/2013<br>Date<br>10/09/2011                      | Yes O No<br>ate              |
| Is there any existing unit setup by<br>Whether you are holding any eligit<br>Supporting File<br>Upload<br>Offer Letter Number<br>New ® Expansion/Diversit<br>EM/IEM/IL<br>IEM Part A<br>Consitution Type<br>Pvt. Ltd. Company | y your entity in same taluka?  Yes  N bility certificate before this application for this U Offer Letter Date fication Acknowledgement Number 1492/SIA/IMO/2012 Supporting File Upload Registration Number U52100MH2011PTC221824                                                                                                    | Acknowledgement D.<br>28/06/2013<br>Date<br>10/09/2011                      | Yes No<br>ate                |

Figure 4 PSI Application Screen (For New/ Expansion Mega & Ultra Mega) 2-2

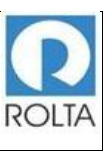

- 1. After selection user needs to provide details in Check Eligibility
- User needs to enter Date and Number of Offer Letter issued by Government of Maharashtra.
- User needs to select license from system generated drop down and provide details like License Number, License Issued Date and also upload license for which details is provided.
- 4. User needs to check Constitution details which is system populated. Constitution details can be updated from Enterprise profile.
- 5. User needs to provide Legal Possession Date of Land from calendar.
- 6. After filling all the details user needs to click on Next button.
- System will check the eligibility criteria based on PSI Scheme Period i.e. PSI 2013. License Date, Constitution Date or Land Possession Date Must be in Scheme Period, once this criteria is fulfilled then system will move to Next page if not fulfilled then System will show error message.

## 1.3 Step 1 Check Eligibility Page for MSME/LSI/Mega and Ultra Mega

## 1.3.1 Check eligibility for MSME & LSI Unit

- 1. System will ask two questions to Applicant. If you are applying for new unit then you must select "NO" for both the question, which is by default Set as "NO" for new unit.
- If Applicant is applying for Existing Unit or Expansion unit then user need to select "YES" for both the Questions and needs to upload Eligibility Certificate which is issued earlier for the same unit.

- User needs to select license from system generated drop down and provide details like License Number, License Issued Date and also upload license for which details is provided.
- 4. User needs to check Constitution details which is system populated. Constitution details can be updated from Enterprise profile.
- 5. User needs to provide Legal Possession Date of Land from calendar.
- 6. User needs to select the Investment date from calendar depending upon from date system will calculate to as per Scheme 2013.
- User needs to provide details Fixed Capital Investment as per previous financial year and additional fixed capital investment. The system will calculate addition percentage of Fixed Capital Investment.
- 8. User needs to provide Employment details for maintaining local and other employment percentage. Depending upon the data enter by user system will calculate Additional percentage and percentage of Local employment.
- 9. User needs to cross check the Production Details and Additional percentage populated by system if it is not correct then user need to update Unit Profile.
- 10. After filling all the details user needs to click on Next button.
- 11. System will check the eligibility criteria based on PSI Scheme Period i.e. PSI 2013. License Date, Constitution Date or Land Possession Date Must be in Scheme Period, once this criteria is fulfilled then system will move to Next page if not fulfilled then System will show error message.
- 12. For Expansion of MSME/ LSI Unit has to fulfill the below criteria
  - a. 25% Increment in current *Installed* Capacity.
  - b. 25% increment in current Fixed Capital Investment.
  - c. 10% increment in current Employment.

13. If unit will not match above criteria then system will display error message.

## 1.3.2 Check eligibility for Mega & Ultra Mega Unit

- 1. System will ask two questions to Applicant. If you are applying for new unit then you must select "NO" for both the question, which is by default Set as "NO" for new unit.
- If Applicant is applying for Existing Unit or Expansion unit then user need to select "YES" for both the Questions and needs to upload Eligibility Certificate which is issued earlier for the same unit.
- User needs to select license from system generated drop down and provide details like License Number, License Issued Date and also upload license for which details is provided.
- 4. User needs to check Constitution details which is system populated. Constitution details can be updated form Enterprises profile.
- 5. User needs to provide Legal Possession Date of Land from calendar.
- 6. User needs to select the Investment date from calendar depending upon from date system will calculate to as per Scheme 2013.
- 7. For Mega & Ultra Mega unit Fixed Capital Investment, Production Capacity & Additional Employment is optional. No need to enter data in these fields.
- 8. For Mega & Ultra Mega Unit no need to fulfill the criteria of expansion as below
  - a. 25% Increment in current Production Capacity.
  - b. 25% increment in current Fixed Capital Investment.
  - c. 10% increment in current Employment.
- 9. After filling all the details user needs to click on Next button.

| ERIMS User Manual | ROLTA |
|-------------------|-------|
| PSI User Manual   |       |

| Check Eligibility FCI Means of Finance Product and Employment Details                                                                                                    | 5         |
|----------------------------------------------------------------------------------------------------|-----------|
| Check Eligibility     FCI     Means of Finance     Product and Employment Details                                                                                                    | Documents |
| Check Eligibility PCI Means of Finance Product and Employment Details                                                                                                    | Documents |
|                                                                                                    |           |
|                                                                                                    |           |
|                                                                                                    |           |
| All fields are mandatory unless specified                                                                                                    |           |
| Jpload the requested documents in .PDF format in Supporting Documents                                                                                                    |           |
| Upload                                                                                                    |           |
| Upload           Vew         Expansion/Diversification           EM/IEM/IL         Acknowledgement Number         Acknowledgement Date                                                                                                    | e         |
| Upload       New                                                                                                    |           |
| Upload           Wew         Expansion/Diversification           EM/IEM/IL         Acknowledgement Number         Acknowledgement Date           EMI         Image: Supporting File         Image: Supporting File                                                                                                    | e         |
| Upload          Upload         New <ul> <li>Expansion/Diversification</li> </ul> EM/IEM/IL       Acknowledgement Number       Acknowledgement Dat         EMI       Image: Supporting File       Upload                                                                                                    | e         |
| Upload          Upload         New <ul> <li>Expansion/Diversification</li> </ul> EM/IEM/IL       Acknowledgement Number       Acknowledgement Date         Supporting File       Upload         Consitution Type       Registration Number       Date                                                                                                    | e         |
| Upload          Upload         New <ul> <li>EXPANSION/Diversification</li> </ul> EM/IEM/IL       Acknowledgement Number       Acknowledgement Date         EMI       Image: Supporting File       Upload         Consitution Type       Registration Number       Date         Pvt. Ltd. Company       U52100MH2011PTC221824       10/09/2011                                                                                                    | View      |
| Upload         ● New ● Expansion/Diversification         EM/IEM/IL       Acknowledgement Number       Acknowledgement Date         EMI       ▼         Supporting File       Upload         Consitution Type       Registration Number       Date         Pvt. Ltd. Company       U52100MH2011PTC221824       10/09/2011                                                                                                    | View      |
| Upload         ○ New ⊛ Expansion/Diversification         EM/IEM/IL       Acknowledgement Number       Acknowledgement Dat         EMI       ▼         Supporting File       Upload         Consitution Type       Registration Number       Date         Pvt. Ltd. Company       U52100MH2011PTC221824       10/09/2011         Unit Land Detail       Ownership Type       Legal Possesion Date                                                                                                    | View      |
| Upload         ● New ● Expansion/Diversification         EM/IEM/IL       Acknowledgement Number       Acknowledgement Date         EMI       ▼         Supporting File       Upload         Consitution Type       Registration Number       Date         Pvt. Ltd. Company       U52100MH2011PTC221824       10/09/2011         Unit Land Detail       Ownership Type       Legal Possesion Date         Gram Panohayat       Owned       Image: Company in the second second sec | View      |
| Upload         ○ New @ Expansion/Diversification         EM/IEM/IL       Acknowledgement Number       Acknowledgement Dat         EMI       ▼         Supporting File       Upload         Consitution Type       Registration Number       Date         Pvt. Ltd. Company       U52100MH2011PTC221824       10/09/2011         Unit Land Detail       Ownership Type       Legal Possesion Date         Gram Panchayat       Owned       Constitution Date                                                                                                    | View      |

Figure 5 PSI Application Screen for All (MSME/LSI/Mega & Ultra Mega) 1-2

| ERIMS User Manual | ROLTA |
|-------------------|-------|
| PSI User Manual   |       |

|                                                                                                    | Unit                                                                            | Existing Capcity                                                                                           | Proposed Capcity | % Addition |
|----------------------------------------------------------------------------------------------------|---------------------------------------------------------------------------------|----------------------------------------------------------------------------------------------------|------------------|------------|
| Manufacture of other fail                                                                                                    | No.                                                                             | 0                                                                                                    | 315              | 0.000      |
| Total                                                                                                    |                                                                                 | 0                                                                                                    | 315              | 0          |
| Existing Fixed Capital In<br>Additional Fixed Capital<br>Additional Fixed Capital<br>Employment<br>Existing Non-Supervisor<br>Count | VESTMENT (KS. I<br>Gros<br>nvestment prev<br>0<br>Investment % of<br>y Employee | n LAKNS)<br>is Block of the fixed assests fo<br>lous FY of expansion Year<br>Additional Fixed assests with | gross block      |            |
|                                                                                                    | byment (number of perso                                                         | ns)                                                                                                    |                  |            |
| roposed Additional Empl                                                                                                    |                                                                                 |                                                                                                    | apulaapu         |            |
| roposed Additional Empl                                                                                                    |                                                                                 | Non Sup                                                                                                    | ervisory         |            |
| roposed Additional Empl                                                                                                    |                                                                                 | Non Sup                                                                                                    | errisory         |            |
| roposed Additional Empl<br>Local<br>Other                                                                                           |                                                                                 | Non Sup                                                                                                    | er visory        |            |
| roposed Additional Empl<br>Local<br>Other<br>Total                                                                                  |                                                                                 | Non Sup                                                                                                    | errisory         |            |

## Figure 6 PSI Application Screen for All (MSME/LSI/Mega & Ultra Mega) 2-2

| ERIMS User Manual | ROLTA |
|-------------------|-------|
| PSI User Manual   |       |

## 1.4 Step 2 Fixed Capital Investment Page for MSME/LSI/Mega and Ultra Mega

| 💋 Directorate of In                                                                                                    | dustries                                                                                                    |                                                                                                    |              |
|----------------------------------------------------------------------------------------------------|----------------------------------------------------------------------------------------------------|----------------------------------------------------------------------------------------------------|--------------|
| opplications Apply Online [                                                                                                    | Documents Profile Enterprise Units                                                                                            | Users We                                                                                                    | come THANED  |
|                                                                                                    | <b>( .</b>                                                                                                    |                                                                                                    |              |
| ackage Schem                                                                                                    | e of Incentives                                                                                                    |                                                                                                    |              |
| Check Eligibility                                                                                                    | CI Means of Finance                                                                                                    | Product and Employment Details Do                                                                           | 5<br>cuments |
| Fived Capital                                                                                                    | Investment                                                                                                    |                                                                                                    |              |
| All fields are mandaton                                                                                                    |                                                                                                    |                                                                                                    |              |
| All fields are mandatory                                                                                                    | y uniess specified                                                                                                    |                                                                                                    |              |
| Upload the requested docun                                                                                                    | nents in .PDF format in Supporting Documen                                                                                    | IS                                                                                                    |              |
| All values are in Rs in Lakh                                                                                                    | 15                                                                                                    |                                                                                                    |              |
| Diesse Note Ar nor Dars 7                                                                                                    | 1 (2) of DCL 2012 the allowed investment                                                                                      |                                                                                                    |              |
| is 3 years; Large Scale Indu                                                                                                    | ustries(LSI) is 4 years and Mega Projects is                                                                                  | period for Micro Small Medium Enterpris<br>5 years or as defined in offer letter                            | es(MSME)     |
| Investment Start Date                                                                                                    | ustries(LSI) is 4 years and Mega Projects i                                                                                   | period for Micro Small Medium Enterpris<br>5 years or as defined in offer letter                            | es(MSME)     |
| Investment Start Date                                                                                                    | Investment End Date                                                                                                    | period for Micro Small Medium Enterpris<br>5 years or as defined in offer letter                            | es(MSME)     |
| Investment Start Date<br>01/01/2015                                                                                                    | Investment End Date 01/01/2020 Date of Commercial Producti                                                                    | period for Micro Small Medium Enterpris<br>5 years or as defined in offer letter                            | es(MSME)     |
| Investment Start Date<br>01/01/2015<br>Stage<br>Post-Production                                                                                     | Investment End Date<br>01/01/2020<br>Date of Commercial Producti                                                              | period for Micro Small Medium Enterpris<br>s 5 years or as defined in offer letter                          | es(MSME)     |
| Investment Start Date<br>01/01/2015<br>Stage<br>Post-Production                                                                                     | Investment End Date<br>01/01/2020<br>Date of Commercial Producti<br>06/01/2016                                                | period for Micro Small Medium Enterpris<br>5 years or as defined in offer letter                            | es(MSME)     |
| Investment Start Date<br>01/01/2015<br>Stage<br>Post-Production<br>Is Appraisal Done C<br>Appraisal Date                                            | Investment End Date O1/01/2020 Date of Commercial Producti O6/01/2016 Appraised By                                            | period for Micro Small Medium Enterpris<br>5 years or as defined in offer letter                            | es(MSME)     |
| Investment Start Date<br>01/01/2015<br>Stage<br>Post-Production<br>Is Appraisal Done Appraisal Date<br>13/01/2016                                   | Investment End Date Of/01/2020 Date of Commercial Producti Of/01/2016 Appraised By Bank Of India                              | period for Micro Small Medium Enterpris<br>s 5 years or as defined in offer letter                          | es(MSME)     |
| Investment Start Date<br>01/01/2015<br>Stage<br>Post-Production<br>Is Appraisal Done<br>Appraisal Date<br>13/01/2016<br>Is CA Certification Done    | Investment End Date O1/01/2020 Date of Commercial Producti O6/01/2016 Appraised By Bank Of India                              | period for Micro Small Medium Enterpris<br>5 years or as defined in offer letter<br>on<br>Institute Address | es(MSME)     |
| Investment Start Date<br>01/01/2015<br>Stage<br>Post-Production<br>Is Appraisal Date<br>13/01/2016<br>Is CA Certification Done Investment From Date | Investment End Date Of Commercial Producti Of Of Date of Commercial Producti Of Of Of Date Bank Of India Investment Upto Date | period for Micro Small Medium Enterpris<br>s 5 years or as defined in offer letter                          | es(MSME)     |

Figure 7 PSI Application Screen for All (MSME/LSI/Mega & Ultra Mega) 1-2

| ERIMS User Manual | ROLTA |
|-------------------|-------|
| PSI User Manual   |       |

| 1  | Land                          | 12       | 12      | 12      |
|----|-------------------------------|----------|---------|---------|
| 2  | Building                      | 65       | 8       | .8      |
| 3  | Site Development              | 86       | В       | 8       |
| 4  | Plant & Machinery             | 338      | 335     | 85      |
| 5  | Electricals                   | 233      | 74      | 7       |
| 8  | Technical Know How            | 123      | 21      | 123     |
| 7  | Miscellaneous Fixed<br>Assets | 12       | 12      | 12      |
| 8  | Preoperative Expense          | 12       | 12      | 12      |
| 9  | Contingency                   | 12       | 12      | 12      |
| 10 | Other Assets                  | 112      | 112     | 112     |
|    | Total                         | 1005.000 | 606.000 | 391.000 |
|    |                               |          |         |         |

Figure 8 PSI Application Screen for All (MSME/LSI/Mega & Ultra Mega) 2-2

- 1. User needs to select Investment Start date from calendar and system will auto calculate Investment End Date.
- 2. User needs to select Stage from system populated drop down as follows
  - a. Pre-Production :-

If production is not started or unit Appraisal or CA Certificate is pending then user needs to select Pre-Production. b. Post-Production :-

If production is started then or unit Appraisal or CA certificate is done then user needs to select Post-Production.

- If unit select post production then user need to select date of commercial Production from calendar. Commercial Production Date must in investment period provided by user.
- 4. If Appraisal is done then user need to click on Check box and provide details like Appraisal Date, Appraised By and Institute address.
- 5. If Appraisal is not done then these fields will be disabled in investment heads for user.
- If CA Certificate is done then user needs to click on Check box and need to select CA certificate date i.e. Investment from date and Investment up to date. User needs to select these date accordingly to financial year.
- If CA Certificate is not done then these fields will be disabled in investment heads for user.
- 8. After filing all above details, user needs to enter data in investment heads.
- 9. Once all details are filed by user then he needs to click on Next button.

| ERIMS User Manual | ROLTA |
|-------------------|-------|
| PSI User Manual   |       |

| (1)                                             | ~                           | ives                 |                                | -         |
|-------------------------------------------------|-----------------------------|----------------------|--------------------------------|-----------|
| Check Eligibility                               | 2<br>FCI                    | Means of Finance     | Product and Employment Details | Documents |
| Moons of Fin                                    | 2000                        |                      |                                |           |
| Upload the requested door                       | cuments in .PDF format in S | Supporting Documents |                                |           |
| All values are in Rs in L                       | akhs                        |                      |                                |           |
|                                                 |                             |                      |                                |           |
|                                                 | Proposed Value              | Appraised Value      | CA Certified Value             |           |
| Share Capital / Equity                          | 0                           | 0                    | 0                              |           |
| Internal Accruais                               | 0                           | 0                    | 0                              |           |
| Term Loan from<br>Financial Institutions        | 0                           | 0                    | 0                              |           |
|                                                 | 0                           | 0                    | 0                              |           |
| Unsecured Loans                                 | L]                          | 0                    | 0                              |           |
| Unsecured Loans<br>Others                       | 0                           |                      |                                |           |
| Unsecured Loans<br>Others<br>Creditors          | 0                           | 0                    | 0                              |           |
| Unsecured Loans<br>Others<br>Creditors<br>Total | 0                           | 0                    | 0                              |           |

Figure 9 PSI Application Screen for All (MSME/LSI/Mega & Ultra Mega)

## 1.5 Step 3 Means of Finance Page for MSME/LSI/Mega and Ultra Mega

- 1. User needs to enter Means of finance details as per Proposed, Appraised and as per CA Certificate.
- 2. This value should be less than or equal to Fixed Capital Investment i.e. Step 2. If it is not less than or equal to FCI page then system will display error message.

| ERIMS User Manual | ROLTA |
|-------------------|-------|
| PSI User Manual   |       |

3. If there are any creditors then user needs to enter those in CA Certificate value field.

| Check Eligibility                                                                                            | 2<br>FCI                                                | 3<br>Means of Finance                             | Product and Employment Detail | s Documents                               |
|----------------------------------------------------------------------------------------------------|---------------------------------------------------------|---------------------------------------------------|-------------------------------|-------------------------------------------|
| Product and                                                                                                  | Employme<br>atory unless speci<br>couments in .PDF form | nt Details<br>fied<br>nat in Supporting Documents |                               |                                           |
| rouucion Cd                                                                                                  | pacity                                                  | Existing Capathy                                  | Proposed Capelly              | % Addition                                |
| Product Name                                                                                                 | Unit                                                    | Existing capeiry                                  | ( toposo o opport)            | Addition                                  |
| Product Name                                                                                                 | Unit                                                    | 12111                                             | 1111                          | -90.827                                   |
| Product Name<br>Manufacture of electri<br>Total                                                              | Unit                                                    | 12111<br>12111                                    | 1111                          | -90.827<br>-90.827                        |
| Product Name<br>Manufacture of electri<br>Total<br>mployment<br>Proposed Employee Cr<br>oposed Additional Em | Unit<br>MT<br>ount<br>sployment (number of p            | ersons) Non 3                                     | 1111<br>1111                  | -90.827<br>-90.827                        |
| Product Name<br>Manufacture of electri<br>rotal<br>mployment<br>Proposed Employee C<br>roposed Additional Em | Unit<br>MT<br>ount<br>8<br>ployment (number of p        | ersons) Non 4                                     | 1111                          | -90.827<br>-90.827                        |
| Product Name Manufacture of electri  rotal  mployment Proposed Employee Cr oposed Additional Em .ocal Ditter | Unit MT ount s ployment (number of p                    | ersons) Non s                                     | 1111<br>1111                  | -90.827<br>-90.827<br>-90.827<br>12<br>12 |

Figure 10 PSI Application Screen for All (MSME/LSI/Mega & Ultra Mega)

## 1.6 Step 4 Product and Employment Page for MSME/LSI/Mega and Ultra Mega

1. User needs to check system populated product from unit profile if some value is wrongly populated then user needs to update it from Unit profile.

- 2. User needs to enter employment details for total Local & other employment, based on data enter system will calculate percentage of local Non-Supervisor employment.
- 3. If employment criteria will not be fulfilled as per PSI Scheme 2013, then system will show error message.
- 4. After filling all details then user need to click on Next button.

| ERIMS User Manual | ROLTA |
|-------------------|-------|
| PSI User Manual   |       |

| Directorate of Indu                                                                                                    | istries                                               |                                                                                                    |                                                |
|----------------------------------------------------------------------------------------------------|-------------------------------------------------------|----------------------------------------------------------------------------------------------------|------------------------------------------------|
| cations Apply Online Doc                                                                                                    | uments Profile Enterprise                             | Units Users                                                                                                    | Welcome TH                                     |
| $\bigcirc$                                                                                                    | $\bigcirc$                                            |                                                                                                    |                                                |
| 0                                                                                                    | (2)(                                                  | 3 4                                                                                                    | 5                                              |
| Crieck Englishty                                                                                                    | rci integra                                           | s of Panance Product and Employment Details                                                                                                    | Documents                                      |
| Supporting Doci                                                                                                    | iments                                                |                                                                                                    |                                                |
| Inload the requested documents                                                                                                    | s in PDF format. The document                         | should not exceed 5MB in size                                                                                                    |                                                |
| ou can also select a document                                                                                                    | uploaded earlier from My Docum                        | tents                                                                                                    |                                                |
| -                                                                                                    |                                                       |                                                                                                    |                                                |
| Document Name                                                                                                    | My Documents                                          |                                                                                                    |                                                |
| CA Certificate                                                                                                    | New                                                   | Choose File     No file chosen                                                                                                    | Upload                                         |
| ELP Form                                                                                                    | New                                                   | Choose File No file chosen                                                                                                    | Upload                                         |
| PF Challan                                                                                                    | New                                                   | Choose File No file chosen                                                                                                    | Upload                                         |
| Power Sanction Letter                                                                                                    | New                                                   | Choose File No file chosen                                                                                                    | Upload                                         |
|                                                                                                    | New                                                   | Choose File No file chosen                                                                                                    | Upload                                         |
| Land Document                                                                                                    |                                                       |                                                                                                    |                                                |
| Land Document<br>Project Report                                                                                                    | New                                                   | Choose File     No file chosen                                                                                                    | Upload                                         |
| Land Document<br>Project Report<br>Power Bill Copy after start of<br>commencement production                                                                                                    | New New                                               |                                                                                                    | Upload<br>Upload                               |
| Land Document Project Report Power Bill Copy after start of commencement production First Sale Bill after start of commencement production                                                                    | New New                                               |                                                                                                    | Upload<br>Upload<br>Upload                     |
| Land Document Project Report Power Bill Copy after start of commencement production First Sale Bill after start of commencement production Purchase bill of raw material                                      | New New New New                                       |                                                                                                    | Upload<br>Upload<br>Upload<br>Upload           |
| Land Document Project Report Power Bill Copy after start of commencement production First Sale Bill after start of commencement production Purchase bill of raw material EM II                                | New New New New New                                   | ✓ Choose File No file chosen      ✓ Choose File No file chosen      ✓ Choose File No file chosen      ✓ Choose File No file chosen      ✓ Choose File No file chosen      ✓ Choose File No file chosen                             | Upload<br>Upload<br>Upload<br>Upload<br>Upload |
| Land Document Project Report Power Bill Copy after start of commencement production First Sale Bill after start of commencement production Purchase bill of raw material EM II Chartered engineer certificate | New       New       New       New       New       New | ✓ Choose File No file chosen     ✓ Choose File No file chosen     ✓ Choose File No file chosen     ✓ Choose File No file chosen     ✓ Choose File No file chosen     ✓ Choose File No file chosen     ✓ Choose File No file chosen | Upload<br>Upload<br>Upload<br>Upload<br>Upload |

Figure 11 PSI Application Screen for All (MSME/LSI/Mega & Ultra Mega) 1-2

### **ERIMS User Manual**

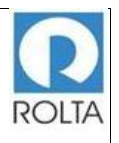

### **PSI User Manual**

| Bank Appraisal Report                                                                | New          | Choose File No file chosen Upload |
|--------------------------------------------------------------------------------------|--------------|-----------------------------------|
| MPCB consent to establishment                                                        | New T        | Choose File No file chosen Upload |
| MPCB Consent to operate                                                              | New.         | Choose File No file chosen Upload |
| Self-Certificate on Rs. 100 Stamp<br>Paper                                           | New T        | Choose File No file chosen        |
| Building plan approval from<br>Competent Authority                                   | New T        | Choose File No file chosen        |
| Agreement Notarized                                                                  | New T        | Choose File No Sie chosen Upload  |
| IEM (Part B) Certificate                                                             | New <b>T</b> | Choose File No Sie chosen         |
| Board Resolution                                                                     | New <b>T</b> | Choose File No Sie chosen         |
| PF Document                                                                          | New V        | Choose File No Sie chosen         |
| Excise Document                                                                      | New          | Choose File No file chosen Upload |
| Authorization for Signing of<br>Application and agreement                            | New          | Choose File No file chosen Upload |
| Auditor's Certificate (Annexure II)                                                  | New          | Choose File No file chosen Upload |
| Certificate for loan disbursement<br>from the concerned Bank<br>(Annexure IV)        | New          | Choose File No file chosen        |
| Certificate of an Approved Valuer<br>In case of imported second hand<br>assets       | New          | Choose File No file chosen Upload |
| Agreement for Technical Know-<br>how                                                 | New          | Choose File No file chosen        |
| Registration of Employee's<br>Provident Fund Scheme(PF)                              | New          | Choose File No file chosen        |
| State Excise License in case of<br>Distillery Project                                | New          | Choose File No file chosen        |
| Employment Affidavition Rs.100/-<br>stamp paper for Employment<br>based mega project | New          | Choose File No file chosen Upload |
| Permission for installation of DG<br>sets (100 KVA and Above)                        | New <b>T</b> | Choose File No file chosen        |
| Others                                                                               | New          | Choose File No file chosen Upload |
|                                                                                      |              | Previous Next                     |

Figure 12 PSI Application Screen for All (MSME/LSI/Mega & Ultra Mega) 2-2

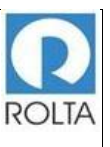

## 1.7 Step 5 Supporting Document Page for MSME/LSI/Mega and Ultra Mega

- 1. In this step user needs to upload required supporting document for the Eligibility Certificate.
- 2. User needs to select Document Name then click on "Choose File" button to select specific file from System folder.
- 3. Once file is selected then user needs to click on Upload button. It will take some time to upload the document.
- 4. Only PDF document within 5 MB size limit is accepted by ERIMS Application.
- User needs to upload multiple types of documents e.g. IEM/MPCB consent etc. in one single PDF file. If the files are uploaded separately, the system will automatically delete the earlier file.

6.

7. Once all documents are uploaded then user needs to click on next button.

| ERIMS User Manual | ROLTA |
|-------------------|-------|
| PSI User Manual   |       |

| cations Apply Online Documents Profile Enterprise Units Users | Welcome T |
|---------------------------------------------------------------|-----------|
| Review (Package Scheme of Incentives)                         |           |
| Basic Details Information                                     | Edit +    |
| Additional Details                                            | Edit +    |
| Investment Heads                                              | Edit +    |
| Product Details                                               | Edit +    |
| Employment Details                                            | Edit +    |
| Means of Finance (Rs in Lakhs)                                | Edit +    |
| Supporting Documents                                          | Edit +    |

Figure 13 PSI Application Submission Screen for All (MSME/LSI/Mega & Ultra Mega)

## 1.8 Step 6 Review Page for MSME/LSI/Mega and Ultra Mega

- 1. User needs to check all the details entered in application by clicking on '+' icon.
- 2. If user wants to update any data, he can click on "Edit" button.
- 3. If all data is correct then user needs to click on submit button for application submission.
- 4. Once Application is submitted then it will go to Dol workflow for approval.

- 5. If some issues are identify by department then they can raise query for more clarification.
- 6. User can track the application status on Dashboard in Progress section.

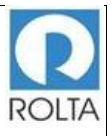

## 1.9 Step 7 Eligibility Certificate for MSME/LSI/Mega and Ultra Mega

| GOVERNMENT OF MAHARASHTRA                                                                                                    |
|----------------------------------------------------------------------------------------------------|
| महाराष्ट्र शासन                                                                                                    |
| DIRECTORATE OF INDUSTRIES                                                                                                    |
| उदयोग संचालनालय                                                                                                    |
| Directorate of Industries, II Floor, New Administrative Building, Opposite Mantralaya, Madam<br>Cama Road, Mumbai – 400032.<br>Phone No: (022) 22028100 / (022) 22023584 Fax No: (022) 22026826<br>Email: dipsi@maharashtra.gov.in.               |
| Ref. No. DI/PSI-2013/Large/EC No. 03109/2015 Date of issue: 09/10/2015                                                                                                    |
| To,                                                                                                    |
| Gonglu Agro Pvt. Ltd.<br>Gut No.207,211&213 Jaitapur<br>Tal.Chandvad,<br>Dist.Nashik- 423301                                                                                                    |
| Sub: <u>Issue of Eligibility Certificate under PSI – 2013.</u>                                                                                                    |
| Sir,                                                                                                    |
| Find enclosed herewith Eligibility Certificate No. DI/PSI-2013/Large/EC No.                                                                                                    |
| 03109/2015, dated 09/10/2015, issued by this office under the Package Scheme of Incentives -                                                                                                    |
| 2013.                                                                                                    |
| Yours faithfully,                                                                                                    |
| Additional Director of Industries                                                                                                    |
| For Development Commissioner (Industries)                                                                                                    |
| C.C. to:-                                                                                                    |
| <ol> <li>Joint Commissioner Sales Tax (HQ-2), Vikrikar Bhavan, Mazgaon, Mumbai 400 010.</li> <li>The Superintending Engineer, MSEDCL (Commercial), Prakashgad, Bandra (East), Mumbai<br/>400 051 for information and necessary action.</li> </ol> |
| <ol> <li>The Executive Engineer, MSEDCL (Commercial), Prakashgad, Bandra (E), Mumbai 51.</li> </ol>                                                                                                    |
| <ol> <li>Superintending Engineer, Vidyut Bhavan, Administrative Bldg., Krishna Nagar, Satara. You<br/>are requested to submit information on the amount of Electricity Duty exempted to the unit<br/>from 01.07.2013 to 31.03.2028.</li> </ol>    |
| 5. Master File.                                                                                                    |

Figure 14 PSI EC (1-8)

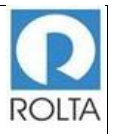

#### GOVERNMENT OF MAHARASHTRA महाराष्ट्र शासन DIRECTORATE OF INDUSTRIES

उदयोग संचालनालय

Directorate of Industries, II Floor, New Administrative Building, Opposite Mantralaya, Madam Cama Road, Mumbai - 400032. Phone No: (022) 22028100 / (022) 22023584 Fax No: (022) 22026826 Email: dipsi@maharashtra.gov.in.

Eligibility Certificate for New Unit as per Package Scheme of Incentives-2013 as notified under Govt. of Maharashtra's Resolution No. PSI - 2013 / (CR-54)/Ind-8, dated 1# April 2013 issued by the Government of Maharashtra.

#### ELIGIBILITY CERTIFICATE FOR NEW UNIT

Ref. No. DI/PSI- 2013/Large/EC No. 03109/2015 Date of issue: 09/10/2015 1. Holder of the Eligibility M/S. GONGLU AGRO PVT. LTD. Certificate Gut No.207,211&213 Jaitapur, Tal. Chandvad, Dist. 2 Address of the Eligible industrial unit Nashik- 423301 Office Address 124, walls street, goregaon Pincode: 400063 Details of Registration IEM No. 21/SIA/IMO/2014 dated 06/01/2014 3. Products manufactured by 4. Product Capacity Manufacture of pulp the Eligible Industrial Unit 200000.000 and capacity thereof Group/ Class/ Description Sub class Manufacture of pulp 200000.000 Group/ Class/ Description Sub class 5. Wholesale of fruits & vegetables , Wholesale of edible Raw Material required oils; fats; sugar and processed/manufactured spices etc. Capital cost (Rs.in lacs) Particulars Maximum Actual accepted б. investment made Admissible Fixed Capital from 01/04/2013 to 31/03/2015 Investment (Rs. in lac) (Rs. in lac) 575.000 394.120 Land Site Development 0.000 0.000 Building 2141.000 2138.050 Plant & Machinery 4363.000 3213.330 & Electricals

Figure 15 PSI EC (2-8)

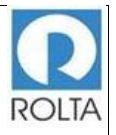

#### GOVERNMENT OF MAHARASHTRA महाराष्ट्र शासन DIRECTORATE OF INDUSTRIES उद्योग संचालनालय Directorate of Industries, II Floor, New Administrative Building, Opposite Mantralaya, Madam Cama Road, Mumbai - 400032. Phone No: (022) 22025100 / (022) 2202584 Fax No: (022) 22026826 Email: dipsi@maharashtra.gov.in. Intangible Assets 0.000 214.000 0.000 Misc. Fixed Assets 0.000 Contingency 0.000 761.000 Other Assets 0.000 Total 8054.000 5745.500 (·) 0.000 5745.500 Less Creditors

Figure 16 PSI EC (3-8)

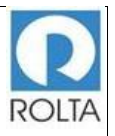

### GOVERNMENT OF MAHARASHTRA महाराष्ट्र शासन

DIRECTORATE OF INDUSTRIES

उद्योग संचालनालय

Directorate of Industries, II Floor, New Administrative Building, Opposite Mantralaya, Madam Cama Road, Mumbai - 400032. Phone No: (022) 22028100 / (022) 22023584 Fax No: (022) 22026826 Email: dipsi@maharashtra.gov.in.

| 7.  | Date of start of Commercial Production | 08/05/2014                                 |
|-----|----------------------------------------|--------------------------------------------|
| 8.  | Date of effect of the EC               | 01/06/2014                                 |
| 9.  | TIN No.                                | VAT No.27560988943v, Dated 31/05/2013      |
|     |                                        | C-51 N0.27500988945C , Dated 51/05/2015    |
| 10. | Validity period of EC for              |                                            |
|     | a) Basket of Incentives                | 7 Years i.e. from 01/06/2014 to 31/07/2019 |
|     | b) Electricity Duty Exemption          | 7 Years i.e. from 01/06/2014 to 31/07/2019 |
| 11. | Total Admissible amount of Incentive   | Rs.2289.205 lac,                           |
|     | (Amt. Rs. in lacs)                     | (Rs. Two Thousand Two Hundred and Eighty   |
| 1   |                                        | Nine point Two Zero Five lac)              |
| 12. | Total Admissible Incentives for each   | Rs. 327.029 lac,                           |
|     | year (Amt. Rs. in lacs)                | (Rs. Three Hundred and Twenty Seven point  |
|     |                                        | Zero Two Nine lac)                         |
| 13. | a) Period for making admissible        | 01/04/2013 to 30/04/2017                   |
|     | investment                             |                                            |
|     | b) Operative Period                    | 01/08/2019 to 31/07/2026                   |

14. Entitlement of either of the following:

(1) Exemption from Electricity Duty

(2) Incentives for 75% of the cost of water audit limited to Rs.1 lakh

(3) Incentives for 75% of the cost of energy audit limited to Rs.2 lakh

(4) Incentives for 50% of the cost of capital equipment to conserve / recycle water limited to Rs.5 lakh

(5) Incentives for 50% of the cost of capital equipment for improving energy efficiency limited to Rs.5 lakh

15. This Eligibility Certificate is granted on the basis of the information / details furnished by M/s.Gonglu Agro Pvt. Ltd.., under the application for grant of eligibility certificate under the Package Scheme of Incentives - 2013 notified vide Government Resolution, Industries, Energy and Labor PSI-2013/ (CR-54)/IND-8, dated 1<sup>st</sup> April, 2013 (hereinafter referred to as "PSI 2013")

Figure 17 PSI EC (4-8)

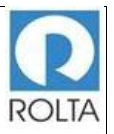

|           | सदाग्रहट शासन                                                                                                    |
|-----------|----------------------------------------------------------------------------------------------------|
|           | DIRECTORATE OF INDUSTRIES                                                                                                    |
|           | TRECTORATE OF HUDGIRES                                                                                                    |
|           | Directorate of Industries, II Floor, New Administrative Building, Opposite Mantralana, Madam                                                                                                    |
| 1         | Carra Road, Murbai - 400032.<br>Phone No: (022) 22028100 / (022) 22023584 Fax No: (022) 22026826                                                                                                    |
|           | Email: dipsi@maharashtra.gov.in.                                                                                                    |
| or<br>Dis | making investment towards their project at Gut No.207,211&213 Jaitapur, Tal.Chandvad,<br>t.Nashik-423301. (Hereinafter referred to as an 'Eligible Unit') subject to:                                                                                                    |
|           | a) The above maximum admissible fixed capital investment should be incurred up to<br>31/03/2015. The holder of this certificate shall communicate to the Directorate of<br>Industries, value of fixed assets acquired up to the aforesaid date within one month from<br>such date.                                                                                                    |
|           | b) Correctness of the representations made thereunder and from time to time thereafter, the<br>Gross Value of admissible Fixed Capital Investment made up to 31/03/2015 is found to be<br>the order of Rs.5745.500/- (Five Thousand Seven Hundred and Forty Five point Five<br>Zero Zero ) lakhs for Manufacture of pulp Group/ Class/ Description Sub class ,<br>Manufacture of pulp Group/ Class/ Description Sub class , - 200000.000 Tonne,<br>200000.000 Tonne, .                                                                                                    |
| 16.       | The holder of this Eligibility Certificate will be entitled to draw the incentives as mentioned in<br>the Para 14 (1) & (2) above as per the provisions of the 2013 Scheme and procedure<br>thereunder having regard to the Gross Value of Fixed Capital Investment made, term loans<br>for the project drawn and the overall progress of the implementation of the project, only on<br>fulfillment of the conditions enumerated in paras 17 and 18 below to the satisfaction of<br>Directorate of Industries (hereinafter referred as D.I. / Government of Maharashtra.) |
| 17        | The holder of the Elizibility Certificate shall -                                                                                                    |
|           | Furnish to D.I. full details / information / supporting documentary evidence / certificate from<br>Chartered Accountants and Architect's regarding the Gross Value of Fixed Capital<br>Investment made sources of funds / term loan drawn, other Finance availed of from time to<br>time.                                                                                                    |
| 18.       | The Eligibility Certificate will be subject to the following conditions;                                                                                                    |
| (i)       | DI shall have a right to carry out a full inspection of the Eligible Unit including that of its<br>properties, assets, accounts, records, registers, documents, etc., wherever situate, at such<br>intervals as it may deem fit. Such inspection by DI's authorized representatives of the<br>Books of Accounts, records, registers, documents, property and assets of the Eligible Unit                                                                                                    |

Figure 18 PSI EC (5-8)

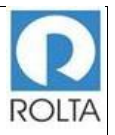

|       | GOVERNMENT OF MAHARASHTRA                                                                                                    |
|-------|----------------------------------------------------------------------------------------------------|
|       | महाराष्ट्र शासन                                                                                                    |
|       | DIRECTORATE OF INDUSTRIES                                                                                                    |
|       | उद्योग संचालनालय                                                                                                    |
| Dir   | ectorate of Industries, II Floor, New Administrative Building, Opposite Mantralaya, Madam<br>Cama Road,Mumbai – 400032.<br>Phone No: (022) 22028100 / (022) 22023584 Fax No: (022) 22026826<br>Email: dipsi@maharashtra.gov.in.                                                                                                    |
|       | shall be without any restrictions and the cost of the same shall be borne and paid for by the<br>Eligible Unit.                                                                                                    |
| (ii)  | The holder of the Eligibility Certificate shall ensure that in the matter of employment of personnel for the Eligibile Unit for which this Eligibility Certificate is issued, Scheduled Castes / Scheduled Tribes and local candidates are recruited in conformity with the guidelines as may be issued by the Government of Maharashtra from time to time, and the holder of the Eligibility Certificate, shall further ensure that recruitment to posts carrying a salary of less than Rs.500/- per month (on any such salary amount as may be decided by the Government of Maharashtra from time to time) is made only through the concerned Employment Exchange, or any such body as may be decided by the Government from time to time. |
| (iii) | The holder of the Eligibility Certificate shall furnish to Directorate of Industries such periodical statements / such other information / follow up statements in the form and manner required by Directorate of Industries. If any of the returns / periodical statements, follow up statements etc., referred to in the sub-clause (iii) above are not submitted, it shall be open to Directorate of Industries to presume that the Eligible Unit is closed and accordingly the clause of action as indicated in condition No. (v) Will be deemed to have arisen.                                                                                                    |
| (iv)  | The holder of the Eligibility Certificate shall comply with all the terms, conditions and provisions of the 2013 Scheme and all the stipulations as may be made from time to time as also the procedure prescribed thereunder and in force from time to time.                                                                                                    |
| (v)   | <ul> <li>During the operative period of Agreement (s) for incentives under the 2013 Scheme entered from time to time, the industrial unit, for which this Eligibility Certificate is issued, shall not without prior approval of DL contemplate an event :</li> <li>a) Sell or otherwise dispose off /lease/hire/shift/ remove/transfer/ alienate in any manner with or without consideration any of the fixed assets of the Eligible Unit.</li> </ul>                                                                                                    |
|       | <ul> <li>b) Write off / keep the fixed assets in disuse without writing them off;</li> </ul>                                                                                                    |

Figure 19 PSI EC (6-8)

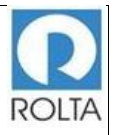

|      |           | GOVERNMENT OF MAHARASHTRA                                                                                                    |
|------|-----------|----------------------------------------------------------------------------------------------------|
|      |           | महाराष्ट्र शासन                                                                                                    |
|      |           | DIRECTORATE OF INDUSTRIES                                                                                                    |
|      |           | उदयोग संचालनालय                                                                                                    |
| Dir  | ecto      | rate of Industries, II Floor, New Administrative Building, Opposite Mantralaya, Madam<br>Cama Road,Mumbai - 400032.<br>Phone No: (022) 22028100 / (022) 22023584 Fax No: (022) 22026826<br>Email: dipsi@maharashtra.gov.in.                                                                                                    |
|      | c)        | Close the unit or shift the unit in part or in its entirely from its existing location to<br>any other location;                                                                                                    |
|      | d)        | Change or alter the constitution / management / constituents comprising the<br>ownership of the Eligible Unit;                                                                                                    |
|      | e)        | Where the Eligible Unit is owned by a limited Company / Co-operative Society /<br>Trust, the Limited Company, Co-operative Society, Trust as the case may be, shall<br>not merge or amalgamate with any other Limited Company / Co-operative Society                                                                                                    |
|      |           | /Trust or permit or cause any other Limited Company / Co-operative Society / Trust<br>to be merged with the existing Company / Co-operative Society / Trust.                                                                                                    |
| (vi) | If<br>Eli | during the operative period of the Agreement (s) entered into by the holder of this<br>igibility Certificate, the industrial unit for which this Eligibility Certificate is issued                                                                                                    |
|      | a)        | is closed or continues to remain below normal production during the year; or                                                                                                    |
|      | b)        | contravenes :                                                                                                    |
|      |           | <ol> <li>any of the conditions of this certificate;</li> </ol>                                                                                                    |
|      |           | OR                                                                                                    |
|      |           | <ol> <li>any of the conditions of the 2013 Scheme underlying Government Resolution<br/>mentioned above or the procedure framed thereunder;</li> </ol>                                                                                                    |
|      |           | OR .                                                                                                    |
|      |           | <ol> <li>instructions or directions issued under the 2013 Scheme or production there under<br/>from time to time by the Government or D.I;</li> </ol>                                                                                                    |
|      |           | OR                                                                                                    |
|      |           | <ol> <li>The terms and conditions of the various agreements executed / to be executed under<br/>the 2013 Scheme and the procedure framed thereunder</li> </ol>                                                                                                    |
|      |           | the amount of incentives availed of together with interest thereon from the date when<br>it would have been payable at 15% p.a. or any such rates as may be decided by the<br>Government or D.I. from time to time and costs, charges and expenses for recovering<br>the same and other charge (if any), outstanding on the date of occurrence of such event, |
|      |           |                                                                                                    |

Figure 20 PSI EC (7-8)

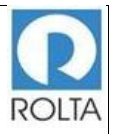

|       | DIRECTORATE OF INDUSTRIES                                                                                                    |
|-------|----------------------------------------------------------------------------------------------------|
|       | DIRECTORATE OF INDUSTRIES                                                                                                    |
| Dir   | SG 41-1 (California 4<br>ectorate of Industries, II Floor, New Administrative Building, Opposite Mantralaya, Madam<br>Cama Road,Mumbai - 400032.<br>Phone No: (022) 22026100 / (022) 22023584 Fax No: (022) 22026826<br>Email: dipsi@maharashtra.gov.in.                                                                                                    |
|       | shall be immediately payable. If these are not paid on demand, the Government shall<br>be entitled to recover the same as arrears of land revenue.                                                                                                    |
| (vii) | In case of breach of any of the conditions of this Eligibility Certificate or in case the<br>Eligibility Certificate is found to have been issued on the basis of incorrect information<br>furnished or untrue statements made either in the application for Eligibility Certificate or                                                                                                    |
|       | in the course of proceedings for grant of Eligibility Certificate or any subsequent<br>proceedings of any nature what so ever or if any misuse of this Eligibility Certificate<br>towards evasion / or aiding or abetting at the evasion of benefit by way of incentives not<br>legally claimable under the provisions of the 2013 Scheme is found / detected, then this<br>Eligibility Certificate shall stand revoked ab-initio. All the pecuniary benefits as may have<br>been granted shall be withheld and liable to be cancelled and those availed of shall be<br>repayable forthwith and liable to be recovered as arrears of land revenue together with<br>interest at the rate of 15% p.a. or such rate as may be decided by the Government or<br>Directorate of Industries from the date of disbursement / availment till full realization of<br>the amount and expenses for the recovery of the same. |
|       | Additional Director of Industries<br>For Development Commissioner (Industries)<br>Mumbai                                                                                                    |
| Place | Mumbai                                                                                                    |

Figure 21 PSI EC (8-8)